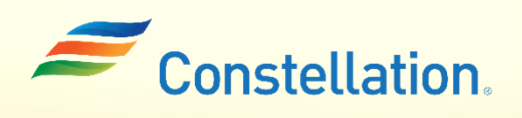

**A POLLO** 

# Searching for Material/Service POs and Invoices in Oracle Supplier Portal

Job Aid

Last Updated - 1/24/24

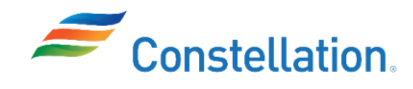

### Purpose

This job aid will act as a step-by-step guide on how to search for Material/Service POs, and Invoices using Advanced and Basic searching in Oracle Cloud.

In the Oracle Supplier Portal, our PO numbers are a combination of our Contract Number, Release Number (where applicable) and Contract Payment Authorization number (where applicable.) For example, a material PO could look like 00312546 or 00312546-REL0100, and a contract service PO could look like 00605048 or 00605048 –REL0100 or 00605048–REL0100-CPA01257344 or 00605048-CPA01257344.

### **Terms and Definitions**

| Sl. No: | Term             | Definition                                                                         |
|---------|------------------|------------------------------------------------------------------------------------|
| 1       | Purchase Order   | It is a procurement document issued by Constellation for the purpose of            |
| 1.      | (PO)             | procuring both Signature and Non-Signature based Materials.                        |
|         |                  | It is a procurement document issued by Constellation to authorize the              |
| 2       | Purchase Order   | purchase of goods or services. It represents a commitment of a supplier to         |
| ۷.      | (Release)        | deliver specific products or services at agreed-upon terms, including              |
|         |                  | quantities, prices, and delivery dates.                                            |
|         |                  | It is a document or transaction that is associated with a master procurement       |
| 3.      | Contract Release | contract. Contract Releases are used to specify details for individual             |
|         |                  | procurements or orders made under the umbrella of a larger contract.               |
|         |                  | They are used in fields to perform searches. These operators help                  |
| 4.      | Operator         | users define the conditions under which data should be retrieved or                |
|         |                  | displayed. For example, equals, less than, starts with, contains, etc.             |
|         |                  | It is a formal contract or agreement that is established between Constellation     |
|         | Sourco           | and its Suppliers. Source Agreements are used to outline the terms,                |
| 5.      | Agroomont        | conditions, and pricing for the procurement of goods or services, typically        |
|         | Agreement        | through a negotiated sourcing event such as a Request for Quotation (RFQ),         |
|         |                  | Request for Proposal (RFP), or Auction.                                            |
| 6       | Oracle "Order"   | It refers to a purchase order placed by a buyer organization with a supplier       |
| 0.      | oracle oracl     | through Oracle's Supplier Portal.                                                  |
|         | Oracle           | It refers to a formal contract or agreement between a buyer organization and       |
| 7.      | "Agreement"      | a supplier that outlines the terms and conditions of their business                |
|         | Agreement        | relationship.                                                                      |
|         |                  | It refers to a categorization or classification of invoices based on their nature, |
| 8       | Invoice Type     | purpose, or characteristics. The concept of Invoice Types is used to               |
| 0.      | involce Type     | distinguish between different types of invoices and to apply specific              |
|         |                  | processing rules, accounting treatment, and workflows to each type.                |
|         | Consumption      | It refers to a document or notification provided by a buyer to a supplier to       |
| 9.      | Advice           | inform them about the actual consumption or usage of goods that were               |
|         | nuvice           | previously ordered or delivered.                                                   |
| 10      | Supplier Site    | This refers to a specific location or address associated with a supplier within    |
| 10.     |                  | the procurement and supplier management modules.                                   |
| 11      | Inclusive Tax    | It refers to a tax calculation method where the tax amount is included in the      |
| 11.     |                  | price of a product or service.                                                     |

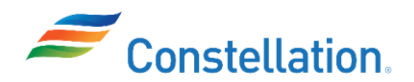

| 12. | Self-Assessed Tax                          | It refers to a tax type or category where the responsibility for calculating and remitting the tax to the relevant tax authority lies with the taxpayer or the entity that incurs the tax liability.                                                                                                    |
|-----|--------------------------------------------|----------------------------------------------------------------------------------------------------|
| 13. | Agreement (vs<br>Source<br>Agreement)      | This refers to a formal contract or agreement between a buyer organization<br>and a supplier. The primary distinction between and Agreement and a<br>Source Agreement lies in their purpose and stage in the procurement<br>process. Sourcing agreements are used during the sourcing or negotiation<br>phase to secure favorable terms, while procurement agreements<br>(Agreements) are the formal contracts that govern the actual procurement<br>of goods. |
| 14. | Contract Payment<br>Authorization<br>(CPA) | Contract Payment Authorization are created to pre-approve invoices for the value of goods and services received. They are created against Non-Signature Contracts. The Contract Payment Authorizations will be integrated as Service POs to Oracle.                                                                                                    |

## Process – Searching for POs

You can search for POs and invoices using either Basic or Advanced search criteria. We will first talk about Basic Search to search. This search method uses the standard fields provided by Oracle. You will have to know the exact values to fill in the fields to search for the required PO and invoice.

To search for POs and Invoices, first login to Oracle Cloud.

- 1. The Oracle Cloud Home page is displayed.
  - a. Click the Supplier Portal tab.
  - b. Click the Supplier Portal infotile.

| ORACLE                       |            |
|------------------------------|------------|
| Good afternoon,              |            |
| Supplier Portal Tools Others |            |
| APPS<br>1b                   |            |
| Supplier Portal              |            |
|                              | Strigmour. |

 The Supplier Portal page is displayed. To search for a Purchase Order (PO), click the Manage Orders hyperlink under the Orders section of the Tasks list. Note: Create ASN, Create ASBN, Upload ASN or ASBN are not in use and are out of scope for Constellation.

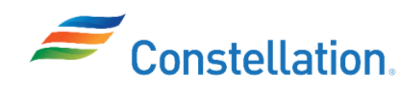

## ∧ P O L L O

| ORACLE                                          |                     | 0 P Q                                                           |   |
|-------------------------------------------------|---------------------|-----------------------------------------------------------------|---|
| Supplier Portal                                 |                     |                                                                 |   |
| Search Orders                                   | Q                   |                                                                 |   |
| Tasks                                           |                     | (                                                               | 6 |
| Manage Orders     Manage Schedules              | Requiring Attention | Recent Activity<br>Last 30 Days                                 | 1 |
| Acknowledge Schedules in Spreadsheet Agreements |                     | 4                                                               | 1 |
| Manage Agreements Shipments                     | 110                 | No data available                                               | 1 |
| Manage Shipments     Create ASN     Create ASN  |                     | Transaction Reports<br>Last 30 Days<br>Invoice Amount 1.17K USD |   |
| Upload ASN or ASBN     View Receipts            | 106                 | Involce Price Variance Amount 0 USD                             |   |

- 3. The Manage Orders page is displayed.
  - a. Enter the appropriate value in the required field. For this example, we have entered a Purchase Order number that does not include a release.
  - b. Click the Search button.

| Manage Orders ⑦      |   |            |                |                    |            |            | Done |
|----------------------|---|------------|----------------|--------------------|------------|------------|------|
| Headers Schedules    |   |            |                |                    |            |            |      |
| ⊿ Search             |   | Agvance    | d Manage Watch | nlist Saved Search | All Orders | Ba         | ~    |
| Sold-to Legal Entity |   | •          | Order          | 01401377           |            |            |      |
| Bill-to BU           | ~ |            | Status         |                    | ~          |            |      |
| Supplier Site        | • | Include CI | osed Documents | No ¥               | 3b<br>Ser  | arch Reset | Save |

Note:

- There are various types of POs, and they can have different parts to the PO number and all these parts are separated by a hyphen, such as:
  - Non-signature Service PO: The 1st 8 digits of the PO would be the non-signature contract (agreement) number. The next 5 digits with the REL prefix is used for the release number of the non-signature contract from Asset Suite. And the last 8 digits with prefix CPA would be the Contract Payment Authorization number from Asset Suite.
  - *Material PO:* The 1st 8 digits would be the Oracle PO number and if in case of a release the next 5 digits with the REL prefix would be the release number (There may or may not be a release number).
  - *Signature service PO:* The 1st 8 digits would be the Oracle signature contract number and if in case of a release, the next 5 digits with the REL prefix would be the release number (There may or may not be a release number).
- The combination of the 1<sup>st</sup> 8 digits of the PO, the REL number (if any) and the CPA number (if applicable) would be the Oracle PO number while the emailed PO number would only be the 1<sup>st</sup> 8 digits of the PO.

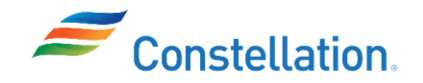

- You can also search for a Purchase Order that includes a release specifically by following the below steps:
  - i. Click the Advanced button on the Manage Orders page.
  - ii. Select the Order operator as Contains.
  - iii. Enter REL in the Order field.
  - iv. Click the Search button.

| Manage Orders ⑦      |                     |   | Done                                             |
|----------------------|---------------------|---|--------------------------------------------------|
|                      |                     |   |                                                  |
| Headers Schedules    |                     |   |                                                  |
| Advanced Search      |                     |   | Basic Manage Watchlist Saved Search All Orders 🗸 |
| Sold-to Legal Entity | Equals $\checkmark$ | • | Order Contains REL                               |
| Bill-to BU           | Equals $\checkmark$ | ~ | Status Equals V                                  |
| Supplier Site        | Equals $\checkmark$ | • | Include Closed Documents Equals V No V           |
|                      |                     |   | Search Reset Save Add Fields V Reorder           |

4. The Search Results are displayed. Click the Order hyperlink for the required PO from the list.

| Manage Orders ②                                   |               |                     |                     |            |       | Done            |
|---------------------------------------------------|---------------|---------------------|---------------------|------------|-------|-----------------|
| Headers Schedules                                 |               |                     |                     | P47        |       |                 |
| ▶ Search                                          |               | Advanced Manage Wat | chlist Saved Search | All Orders |       | ~               |
| Search Results                                    |               |                     |                     |            |       |                 |
| Actions View V Format V J H EV Freeze Detach Wrap | Supplier Site | Buyer               | Ordered Currency    | Statue     | Life  | Creation        |
| 4 01401377 9/19/23                                | NX18442-01    | Durham, Michae      | 36.89 USD           | Open       | Cycle | Date<br>9/19/23 |
| Columns Hidden 27                                 |               |                     |                     |            |       |                 |

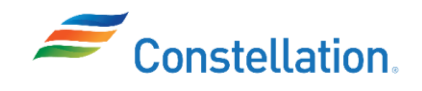

- 5. The Purchase Order page for the selected PO is displayed.
  - a. Review the details of the PO as per your requirement.
  - b. Click the Notes and Attachments tab to view all the documents attached to the PO.
  - c. Click the Upload/View Documents hyperlink.

| Material Purchase                            | Order: 0140 <u>137</u>                   | 7 ②                                                      |                                                                 | Acknowledge View PDF                            | Actions  Refresh                | Order Life Cycle |
|----------------------------------------------|------------------------------------------|----------------------------------------------------------|-----------------------------------------------------------------|-------------------------------------------------|---------------------------------|------------------|
| Main General Sold-to Legal Entity Bill-to BU | R.E. Ginna Nuclear Pow<br>LLC<br>Nuclear | er Plant, Supplier<br>Supplier Ste                       | WW GRAINGER INC<br>NX18442-01                                   | Acknoweege View POP                             | 36.89 USD                       | a<br>Ordered     |
| Order<br>Status<br>Buyer                     | 01401377<br>Open<br>Michael Durham       | Supplier Contact<br>Bill-to Location<br>Ship-to Location | Nuclear Bill To Location<br>GIN-RE GINNA NUCLEAR<br>POWER PLANT | Source Agreement<br>Supplier Order              |                                 | View Details     |
| Terms Notes and Attach                       | ments 5b                                 |                                                          |                                                                 |                                                 | Upload/View Documents           | H                |
| Additional Informat<br>AS Revision Number    | tion                                     | Safety Code                                              |                                                                 | Contract Approver                               |                                 |                  |
| Actions ▼ View ▼ Fo                          | mat 🔻 🎵 🕎 🛛                              | Freeze 🔛 Detach 🚽 Wrap                                   |                                                                 | A -1-114                                        |                                 |                  |
| Line                                         | Item Des                                 | cription Quantity UOM                                    | Price Ordered Stat                                              | Addition<br>tus<br>AS PO Line AS<br>Number Unit | Subline<br>que Key AUP Burdened |                  |
| A 100                                        | 0001542397-4 HAN                         | GER, PIPE, CLEVIS 17 EACH                                | 2.17 36.89 Ope                                                  | n 0001                                          | •                               |                  |

6. The Manage Attachments page for the PO is displayed. Click the File Name hyperlink to download a printable copy of the PO in PDF format.

| ORACLE                   |                                                     |               |                                                        |                                                                                                    |                                                                                                    |
|--------------------------|-----------------------------------------------------|---------------|--------------------------------------------------------|----------------------------------------------------------------------------------------------------|----------------------------------------------------------------------------------------------------|
| Manage Attachmer         | nts - PO-Purchase Orde                              | er            |                                                        |                                                                                                    | Done                                                                                                    |
|                          |                                                     | Tip - Fi      | ile type(s) allowed to upload - jpg, gif, png, 7z, csv | Tip - Click on the Browse ico<br>r, xls, xlsx, bd, zip, jlf, doc, docx, ppt, ppb, rtfc,<br>Tip - Maximum permissable File s | n to select file(s) to be uploaded<br>pdf, gdoc, gsheet, gslides, msg<br>ize selected for upload is 50 MB |
| PC                       | O Creation Date 01-19-2024<br>Business Unit Nuclear |               | PO Number 01401377                                     | 7                                                                                                    |                                                                                                    |
| Document(s) selected for | Upload                                              | Browse        | Select or drop files here.                             |                                                                                                    |                                                                                                    |
| Uploaded Document(s)     |                                                     |               |                                                        |                                                                                                    |                                                                                                    |
| Category                 | File Name 6                                         | Upload Status | Attached By                                            | Attached Date (UTC)                                                                                                    | Remove                                                                                                    |
| To Supplier              | PO01401377.pdf                                      | ~             | Asset Suite 9                                          | 01-19-2024 23:56:37                                                                                                    | $\times$                                                                                                  |

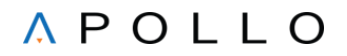

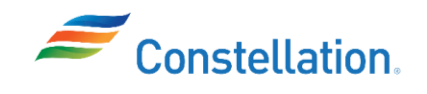

We will now use Advanced Search. This search enables you to add additional fields to the search criteria. You can search for the POs even if you do not know the exact value.

1. Navigate to the Manage Orders page, following steps 1 and 2 from the previous section. Click the Advanced button.

| Manage Orders ⑦      |   |                           |                         | Done              |
|----------------------|---|---------------------------|-------------------------|-------------------|
| Headers Schedules    |   |                           |                         |                   |
| ⊿ Search             |   | Advanced Manage Watchlist | Saved Search All Orders | ~                 |
| Sold-to Legal Entity | • | Order                     |                         |                   |
| Bill-to BU           | ~ | Status                    |                         | ~                 |
| Supplier Site        | • | Include Closed Documents  | No 🗸                    |                   |
|                      |   |                           |                         | Search Reset Save |

- 2. The additional Search fields are displayed.
  - a. Select the required search criteria, select an appropriate Operator, and enter the required value in the search field. For this example, we have selected the Order field, selected the Order Operator as Starts with and entered 0060 in the field.
  - b. Click the Search button.

| Manage  | Orders @             |          |   |   |         |                  |             |              |            |              |       | D <u>o</u> ne |
|---------|----------------------|----------|---|---|---------|------------------|-------------|--------------|------------|--------------|-------|---------------|
| Headers | Schedules            |          |   |   |         |                  |             |              |            | -            |       | 10.00         |
| ⊿ Adv   | anced Search         |          |   |   |         | Basic Manag      | e Watchlist | Saved Search | All Orders |              |       | ~             |
|         | Sold-to Legal Entity | Equals 🗸 |   | • | •       | Orde             | Starts with | · · ·        | 0060       |              |       |               |
|         | Bill-to BU           | Equals 🗸 | ~ |   |         | Statu            | Equals      | ~            |            |              | ~     |               |
|         | Supplier Site        | Equals 🗸 |   | • | Include | Closed Documents | Equals V    | No 🗸         |            |              |       |               |
| 2       | а                    |          |   |   |         |                  |             | Search Re    | set Save   | Add Fields 🔻 | Reord | ter           |
|         |                      |          |   |   |         |                  | <u> </u>    | b            |            |              |       |               |

Note: You can add additional search fields by clicking the Add Fields button.

| Advanced Search               |                            |                         | Basic               | Manage Wa | tchlist   | Saved Sea | All Or                                                                                                    | rders                                                                                  |                           |                |
|-------------------------------|----------------------------|-------------------------|---------------------|-----------|-----------|-----------|----------------------------------------------------------------------------------------------------|----------------------------------------------------------------------------------------|---------------------------|----------------|
| Sold-to Legal Entity          | Equals V                   | •                       |                     | Order     | arts with |           | ~                                                                                                    |                                                                                        |                           |                |
| Bill-to BU                    | Equals V                   |                         |                     | Status E  | uals      |           | ~                                                                                                    |                                                                                        |                           | ~              |
| Supplier Site                 | Equals ~                   | -                       | Include Closed Docu | iments E  | uals 🗸 🛛  | No v      |                                                                                                    |                                                                                        |                           |                |
|                               |                            |                         |                     |           |           | Search    | Reset 5                                                                                                    | Save A                                                                                 | Add Fields 🔻              | Reord          |
|                               | THE Franze C Deta          | ach al Wran             |                     |           |           |           | Bill-to Lo                                                                                                    | ocation                                                                                |                           |                |
| Order Or                      | 3 대 Preeze 교 Deta          | ach 🚽 Wrap              | Supplier Site Buyer |           | Order     | ed Cu     | Bill-to Lo<br>Buyer<br>Change                                                                                      | Order Status                                                                           | 5                         | eation<br>ate  |
| Order Or<br>Columns Hidden 27 | 게 다 III Preeze III Deta    | ach <sub>e</sub> l Wrap | Supplier Site Buyer | _         | Order     | ed Ci     | Bill-to Lo<br>Buyer<br>Change<br>Closed D                                                                          | Order Status                                                                           | 5                         | eation<br>ite  |
| Order Or<br>Columns Hidden 27 | 引 译 Ereze 記 Det            | <b>sch</b> ₄∄ Wrap      | Supplier Site Buyer |           | Order     | ed Ci     | Bill-to Lo<br>Buyer<br>Change<br>Closed D<br>Consign                                                               | Order Status<br>Date<br>ment Terms I                                                   | s<br>Enabled              | reation<br>ate |
| Order Or<br>Columns Hidden 27 | 31 Er Erreze Si Deta       | ach 🚚 Wrap              | Supplier Site Buyer |           | Order     | ed Cu     | Bill-to Lo<br>Buyer<br>Change<br>Closed E<br>Consign<br>Creation<br>Currency                                       | Order Status<br>Date<br>ment Terms I<br>Date<br>y                                      | s<br>Enabled              | eation<br>ate  |
| Order Or<br>Columns Hidden 27 | 39 EF E Freeze Description | ach 🚽 Wrap              | Supplier Site Buyer |           | Order     | ed Cu     | Bill-to Lo<br>Buyer<br>Change Closed D<br>Consigne<br>Creation<br>Currency<br>Descripti                            | Order Status<br>Date<br>ment Terms I<br>Date<br>y<br>tion                              | s<br>Enabled              | reation<br>ate |
| Order Or<br>Columns Hidden 27 | 31 EF Prezz                | ach                     | Supplier Site Buyer |           | Order     | ed Cı     | Bill-to Lo<br>Buyer<br>Change Change Consigner<br>Creation<br>Currency<br>Descripti<br>Document                    | Order Status<br>Date<br>ment Terms I<br>Date<br>y<br>tion<br>ent Style                 | s<br>Enabled              | eation<br>ste  |
| Order Or<br>Columns Hidden 27 | 3 EF EFF                   | ech el Wrap             | Supplier Site Buyer |           | Order     | ed Cı     | Bill-to Lo<br>Buyer<br>Change I<br>Closed D<br>Consigni<br>Creation<br>Currency<br>Descripti<br>Documer<br>Exclude | Order Status<br>Date<br>ment Terms I<br>i Date<br>y<br>ion<br>mt Style<br>Orchestratio | s<br>Enabled<br>on Orders | reation<br>ste |

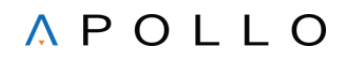

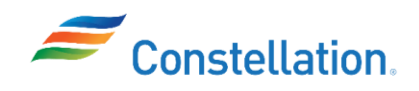

3. The Search Results are displayed with a list of all the POs that start with 0060. Click the Order hyperlink for the required PO from the list.

| Manage    | orders (?)       |            |                                                          |               |                     |              |              |              |       |          | Done |
|-----------|------------------|------------|----------------------------------------------------------|---------------|---------------------|--------------|--------------|--------------|-------|----------|------|
|           |                  | _          |                                                          |               |                     |              |              |              |       |          |      |
| Headers   | Schedules        |            |                                                          |               |                     |              |              |              |       |          |      |
|           |                  |            |                                                          |               |                     |              |              |              |       |          |      |
| ► Adv     | anced Search     |            |                                                          |               | Basic Manag         | ge Watchlist | Saved Search | All Orders   |       |          | ~    |
| Search F  | Results          |            |                                                          |               |                     |              |              |              |       |          |      |
| Actions   | ▼ View ▼ Format  | <b>.</b>   | Er Ereeze Platach d Wran                                 |               |                     |              |              |              |       |          |      |
| / Cabilio | • non • ronnar   | · / ]·     | el millerer sel peren de meh                             |               |                     |              |              |              | Life  | Creation |      |
| 3         | Order            | Order Date | Description                                              | Supplier Site | Buyer               | Ordered      | Currency     | Status       | Cycle | Date     |      |
|           | 00606656-REL0008 | 9/20/23    | JAF-2023 SUPPLIES FOR B/G & HVAC SUPPORT (WW GRAINGER IN | NX18442-03    | Troiano, Lori M     | 8,572.10     | USD          | Open         | 0     | 9/20/23  | *    |
|           | 00606656-REL0005 | 9/20/23    | JAF - 2021 IMD GRAINGER PO                               | NX18442-03    | Troiano, Lori M     | 281.60       | USD          | Closed for R | 0     | 9/20/23  |      |
|           | 00606656-REL0007 | 9/20/23    | JAF - VMI FOR 2023 (WW GRAINGER INC)                     | NX18442-03    | Troiano, Lori M     | 12,000.00    | USD          | Open         | 0     | 9/20/23  |      |
|           | 00606656-REL0008 | 9/20/23    | JAF - GRAINGER MISC MATERIALS FOR EMD 2023               | NX18442-03    | Troiano, Lori M     | 897.10       | USD          | Open         | 0     | 9/20/23  |      |
|           | 00606656-REL0008 | 9/20/23    | JAF - 2023 IMD GRAINGER PO                               | NX18442-03    | Troiano, Lori M     | 100.08       | USD          | Open         | 0     | 9/20/23  | 18   |
|           | 00606656-REL0007 | 9/20/23    | JAF - VMI FOR 2023 (WW GRAINGER INC)                     | NX18442-03    | Troiano, Lori M     | 14,000.00    | USD          | Open         | 0     | 9/20/23  |      |
|           | 01401377         | 9/19/23    |                                                          | NX18442-01    | Durham, Michae      | 36.89        | USD          | Open         | 0     | 9/19/23  |      |
|           | 01400570         | 9/19/23    |                                                          | N221GMA-03    | Merluzzi, Nikola    | 327.12       | USD          | Open         | 0     | 9/19/23  |      |
|           | 01400997         | 9/19/23    |                                                          | NG8025-01     | Hartnett, Christine | 19.79        | USD          | Open         | 0     | 9/19/23  | 1    |

4. The Purchase Order page for the selected PO is displayed. Review the details of the PO. Note: For a Service PO the 1st 8 digits of the PO would be the non-signature contract (agreement) number. The next 5 digits with the REL prefix is used for the release number of the non-signature contract from Asset Suite. And the last 8 digits with prefix CPA would be the Contract Payment Authorization number from Asset Suite.

| n<br>General                                                                    |                                                                                                    |                                                                                    |                                                            |                                                            |                                   |                                      |                                                                                                    |         |                                             |
|---------------------------------------------------------------------------------|----------------------------------------------------------------------------------------------------|------------------------------------------------------------------------------------|------------------------------------------------------------|------------------------------------------------------------|-----------------------------------|--------------------------------------|----------------------------------------------------------------------------------------------------|---------|---------------------------------------------|
| General                                                                         |                                                                                                    |                                                                                    |                                                            |                                                            |                                   |                                      | 4                                                                                                    |         |                                             |
| Sold-to Legal Entity<br>Bill-to BU<br>Order<br>Status<br>Buyer<br>Creation Date | Constellation Energy Generation,<br>LLC<br>Nuclear<br>Openencein Train<br>Open<br>Loin Troiano<br>9/20/23 | Supplier<br>Supplier Site<br>Supplier Contact<br>Bill-to Location<br>Work Location | WW GRAI<br>NX18442-0<br>Nuclear Bi<br>JAF-CONS<br>FITZPATR | NGER INC<br>03<br>II To Location<br>STELLATION<br>ICK, LLC | C<br>Des<br>Source Agr<br>Supplie | Ordered 8<br>cription 8<br>reement 0 | 3.572.10 USD<br>IAF-2023 SUPPLIES FOR BIG<br>I HVAC SUPPORT (WW<br>RAININGER INC)<br>30606656-REL00082 | Ordered | 2K 4K 6K 8K<br>Amount (USD)<br>View Details |
| Notes and Attachn Note to Supplier                                              | nents                                                                                                    |                                                                                    |                                                            |                                                            |                                   | Upk                                  | pad/View Documents                                                                                     | 8       |                                             |
| Additional Information                                                          | n                                                                                                    | Safety Code                                                                        | 4                                                          |                                                            | Contract App                      | rover                                |                                                                                                    |         |                                             |
| Actions View View Form                                                          | nat 🕶 🎹 🐺 🦷 Freeze 😭 Deta                                                                                 | ch 🚽 Wrap                                                                          |                                                            |                                                            |                                   | Additional                           | Information                                                                                            |         |                                             |
| Line D                                                                          | Description                                                                                               |                                                                                    | Price                                                      | Ordered Status                                             | AS PO Line<br>Number              | AS Sub<br>Unique                     | line AUP Burdened<br>Key                                                                               |         |                                             |
|                                                                                 |                                                                                                    |                                                                                    | 000000                                                     |                                                            |                                   |                                      |                                                                                                    |         |                                             |

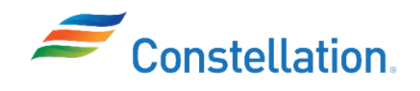

- 5. To ensure that the buyer has received the material
  - a. Click the Schedules tab.
  - b. Click the arrow next to the View dropdown list.

| Line | es Sche   | dules | 58    |                                             |          |               |               |        |       |                           |
|------|-----------|-------|-------|---------------------------------------------|----------|---------------|---------------|--------|-------|---------------------------|
|      | Actions - | Viev  | v 🔻 F | Format 🔻 🎵 📴 Freeze 🔐 Detach                | 📣 Wrap   |               |               |        |       |                           |
|      | 5         | b     | Lino  | Description                                 | Location | Requested     | Promised      | Status | Life  | Additional<br>Information |
|      |           |       | Line  | Description                                 | Location | Delivery Date | Delivery Date | Status | Cycle | AS Schedule<br>Unique Key |
|      | Δ         |       | 1     | JUNE SUMMARY BILL - \$693 TO TBCLC HEAT EXC | JAF-CONS | 1/1/23        | 1/1/23        | Open   | 0     |                           |
|      | Columns   | Hidde | en 11 |                                             |          |               |               |        |       |                           |

- 6. The dropdown list is displayed.
  - a. Select the Columns option.
  - b. Select the Received Quantity checkbox.

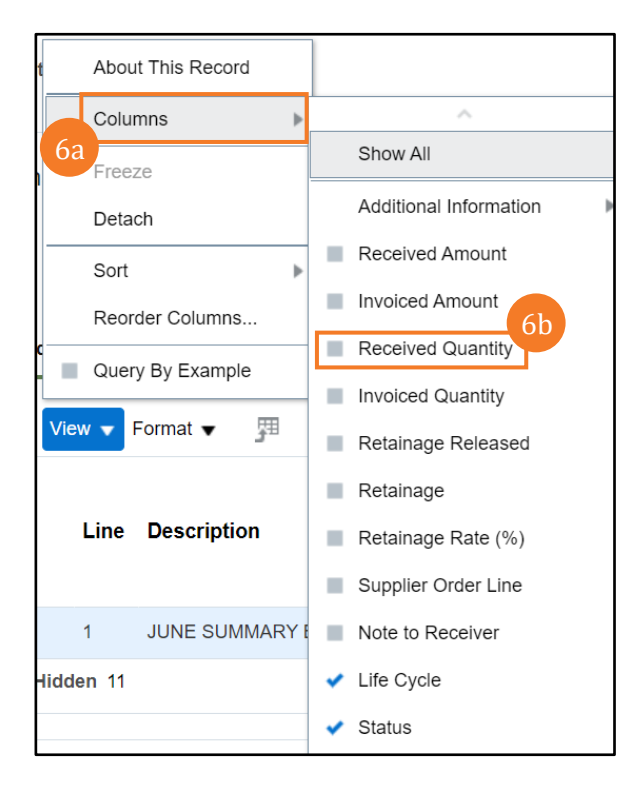

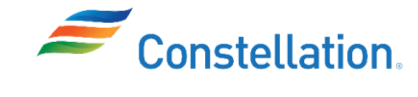

7. The Received Quantity column displays the quantity that has been received by the buyer.

| Format 👻 🗯   | 🛱 🏢 Freeze 😭 Deta        | ach 📣 Wrap                            |                                              |                                                     |                                                          | 7                                                        |                                                          | Additional                                               |
|--------------|--------------------------|---------------------------------------|----------------------------------------------|-----------------------------------------------------|----------------------------------------------------------|----------------------------------------------------------|----------------------------------------------------------|----------------------------------------------------------|
| <b>_</b>     |                          |                                       |                                              |                                                     |                                                          | 7                                                        |                                                          | Additional                                               |
| llooorintion | Location                 | Requested                             | Promised                                     | Status                                              | Life                                                     |                                                          | Received                                                 | Information                                              |
| Description  | Location                 | Delivery Date                         | Delivery Date                                | Status                                              | Cycle                                                    |                                                          | Quantity                                                 | AS Schedule<br>Unique Key                                |
| JUNE SUMMARY | BILL - \$693 T( JAF-CONS | 1/1/23                                | 1/1/23                                       | Open                                                | 0                                                        |                                                          |                                                          |                                                          |
|              | JUNE SUMMARY             | JUNE SUMMARY BILL - \$693 T( JAF-CONS | JUNE SUMMARY BILL - \$693 TC JAF-CONS 1/1/23 | JUNE SUMMARY BILL - \$693 TC JAF-CONS 1/1/23 1/1/23 | JUNE SUMMARY BILL - \$693 TC JAF-CONS 1/1/23 1/1/23 Open | JUNE SUMMARY BILL - \$693 TC JAF-CONS 1/1/23 1/1/23 Open | JUNE SUMMARY BILL - \$693 TC JAF-CONS 1/1/23 1/1/23 Open | JUNE SUMMARY BILL - \$693 TC JAF-CONS 1/1/23 1/1/23 Open |

You can also search for a schedule to make any updates required to it. Schedules refer to delivery schedules associated with specific purchase orders. These schedules provide detailed information about the promised delivery dates, quantities, and other requirements for products that a supplier is expected to provide to the buyer.

- 1. Navigate to the Manage Orders page.
  - a. Click the Schedules tab.
  - b. Enter the PO number in Order field.
  - c. Click the Search field.

| Manage Orders ⑦<br>Headers Schedules 1a |                               |               |                       |              |                   | ne |
|-----------------------------------------|-------------------------------|---------------|-----------------------|--------------|-------------------|----|
| ⊿ Search                                |                               | Advz          | nced Manage Watchlist | Saved Search | All Schedules     | •  |
| Sold-to Legal Entity                    |                               | Supplier It   | tem                   |              |                   |    |
| Supplier Site                           | •                             | Ship-to Locat | tion                  | ۹            |                   |    |
| Line Description                        | 00606656-REL00082-CPA01311748 | Sta           | tus                   | ⊻ _1c        | Search Reset Save |    |

2. The Search Results are displayed. Click the Order hyperlink.

| ▶ Search                        |        |                           |                  |          | A <u>d</u> vanced       | Manage Watchlist | Saved Search | All Schee | iules    | ~     |
|---------------------------------|--------|---------------------------|------------------|----------|-------------------------|------------------|--------------|-----------|----------|-------|
| Search Results                  |        |                           |                  |          |                         |                  |              |           |          |       |
| Actions 🔻 View 🔻 Format 👻 🎢     | Freeze | Detach 🚽 Wrap             |                  |          |                         |                  |              |           |          |       |
| Order Supplier Site             | Line   | Line Description          | Supplier<br>Item | Schedule | Ordered<br>Quantity UOM | Pricing<br>UOM   | Price        | Ordered   | Currency | Statu |
| A . 00606656-REL0008 NX18442-03 | 1      | JUNE SUMMARY BILL - \$693 |                  | 1        |                         |                  |              | 8,572.10  | USD      | Open  |
| ∢<br>Columns Hidden 48          |        |                           |                  |          |                         |                  |              |           |          | •     |

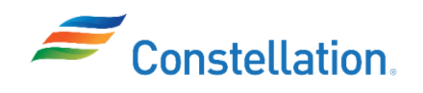

3. The PO page for the selected purchase order is displayed. Scroll to the bottom of the page and click the Schedules tab to view all schedules associated to the PO.

| 3    | Sched | lules  |                   |                     |               |               |        |       |          |                           |
|------|-------|--------|-------------------|---------------------|---------------|---------------|--------|-------|----------|---------------------------|
| Acti | ons 🔻 | View 🔻 | Format 👻 🎵 🖙      | 🗐 Freeze 📓 Deta     | ach 📣 Wrap    |               |        |       |          |                           |
|      |       | 1 :    | Description       | Lestin              | Requested     | Promised      | Status | Life  | Received | Additional<br>Information |
|      |       | Line   | Description       | Location            | Delivery Date | Delivery Date | Status | Cycle | Quantity | AS Schedule<br>Unique Key |
| l    | Δ     | 1      | JUNE SUMMARY BILL | - \$693 T( JAF-CONS | 1/1/23        | 1/1/23        | Open   | 0     |          |                           |

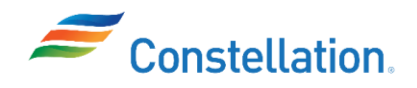

## System Steps – Searching for Invoices

Searching for invoices on the Supplier Portal is a straightforward process that allows suppliers to access and manage their invoices efficiently. The Supplier Portal provides a user-friendly interface for suppliers to view, search, and interact with their invoices.

- 1. The Oracle Cloud Home page is displayed.
  - c. Click the Supplier Portal tab.
  - d. Click the Supplier Portal infotile.

| ORACLE |                              | 0 P Ŷ  |  |
|--------|------------------------------|--------|--|
|        | Good afternoon,              |        |  |
|        | Supplier Portal Tools Others |        |  |
|        | APPS                         |        |  |
|        |                              |        |  |
|        | Supplier Portal              |        |  |
| 0000   |                              | - Mann |  |

2. The Supplier Portal page is displayed. Click the View Invoices hyperlink under the Invoices and Payments section of the Tasks list.

| Supplier Portal                      |                                                                                                    |                                             |   |
|--------------------------------------|----------------------------------------------------------------------------------------------------|---------------------------------------------|---|
| Search Orders Vorder Number          | ٩                                                                                                    |                                             |   |
| Tasks                                |                                                                                                    |                                             | 6 |
| Orders                               |                                                                                                    |                                             |   |
| Manage Orders                        | Requiring Attention                                                                                         | Recent Activity                             |   |
| Manage Schedules                     | 4                                                                                                    | 2001 00 000,0                               |   |
| Acknowledge Schedules in Spreadsheet |                                                                                                    |                                             |   |
| Agreements                           |                                                                                                    | 7                                           |   |
| Manage Agreements                    |                                                                                                    | No data available                           |   |
| Shipments                            | 110                                                                                                    |                                             |   |
| Manage Shipments                     |                                                                                                    | Transaction Reports                         |   |
| Create ASN                           |                                                                                                    | Last 30 Days                                |   |
| Create ASBN                          |                                                                                                    | Invoice Amount 1.17K USD                    |   |
| Upload ASN or ASBN                   | 108                                                                                                    | Invoice Price Variance Amount 0 USD         |   |
| View Receipts                        | 100                                                                                                    |                                             |   |
| View Returns                         | Schedules Overdue or Due Today II Invoices Overdue                                                          |                                             |   |
| Consigned Inventory                  |                                                                                                    | e*                                          |   |
| Review Consumption Advices           |                                                                                                    |                                             |   |
| Invoices and Payments                | Supplier News                                                                                               |                                             |   |
|                                      | Please visit https://www.constellationenergy.com/our-work/supplie                                           | ers/latest-updates.html for the link to our |   |
| View Invoice                         | Supprier Code of Conduct.                                                                                   |                                             |   |
| View Payments                        | Prease visit <u>https://www.constellationenergy.com/our-work/supplie</u><br>Invoicing and Payments FAQ page | atsanvoxang-ano-payments.ntmi to access our |   |
| •                                    |                                                                                                    |                                             |   |

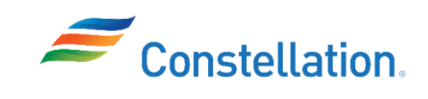

- 3. For a Basic Search:
  - a. Enter the required details in any one of the Search fields marked by \*\*. For this example, we have entered the Invoice Number (INV-914).
  - b. Click the Search button.

Note: It is mandatory to populate at least one field marked by \*\*.

| View Invoi | ces               |            |   |                    |          |              |                    | D <u>o</u> ne |
|------------|-------------------|------------|---|--------------------|----------|--------------|--------------------|---------------|
|            |                   |            |   |                    |          |              |                    |               |
| Search     |                   |            |   |                    | Advanced | Saved Search | All Invoices       | ~             |
|            |                   | <b>3</b> a |   |                    |          | /            | At least one is re | equired       |
|            | ** Invoice Number | INV-914    |   | Consumption Advice |          |              |                    |               |
|            | ** Supplier       |            | • | Invoice Status     | ~        |              |                    |               |
|            | Supplier Site     |            | • | Paid Status        | ~        | _            |                    |               |
|            | ** Purchase Order |            |   | Payment Number     |          | 3            | b                  |               |
|            |                   |            |   |                    |          |              | Search             | Reset         |

- 4. The Search Results are displayed.
  - a. Click the Invoice Number hyperlink to view the Invoice details.
  - b. You can check the Invoice Status column in the Search Results to look up the status of invoices.

| S | Searc       | h Result     | S            |          |                   |                 |               |                  | 4                     | b                |                   |          |
|---|-------------|--------------|--------------|----------|-------------------|-----------------|---------------|------------------|-----------------------|------------------|-------------------|----------|
|   | Invo<br>Num | oice<br>nber | Invoice Date | Туре     | Purchase<br>Order | Supplier        | Supplier Site | Unpaid<br>Amount | Invoice I<br>Amount S | nvoice<br>Status | Payment<br>Number | Comments |
| 4 | a _         | 914          | 9/14/23      | Standard | 000000000009      | WW GRAINGER INC | NG8025-01     | 1,449.70 USD     | 1,449.70 USD II       | n proc           |                   |          |

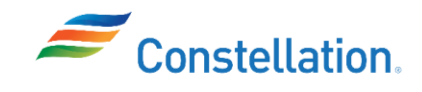

- 5. The Invoice page for the selected invoice is displayed.
  - a. Review the details of the Invoice as per your requirement.
  - b. Click the Done button to return to the View Invoices page.

Note:

- The Ship-To-Location and other Line fields originate from the Identifying PO.
- There are various types of POs, and they can have different parts to the PO number and all these parts are separated by a hyphen, such as:
  - Non-signature Service PO: The 1st 8 digits of the PO would be the non-signature contract (agreement) number. The next 5 digits with the REL prefix is used for the release number of the non-signature contract from Asset Suite. And the last 8 digits with prefix CPA would be the Contract Payment Authorization number from Asset Suite.
  - *Material PO:* The 1st 8 digits would be the Oracle PO number and if in case of a release the next 5 digits with the REL prefix would be the release number (There may or may not be a release number).
  - *Signature service PO:* The 1st 8 digits would be the Oracle signature contract number and if in case of a release, the next 5 digits with the REL prefix would be the release number (There may or may not be a release number).

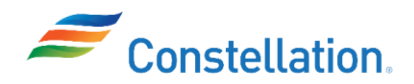

## ∧ P O L L O

|                           | Businese                              | Unit Nuclear                                      |                                   |                                    |                              |                   |                     |         |          |                    |        |                                                                                                    |                                                                                                    |                                                                                                    |
|---------------------------|---------------------------------------|---------------------------------------------------|-----------------------------------|------------------------------------|------------------------------|-------------------|---------------------|---------|----------|--------------------|--------|----------------------------------------------------------------------------------------------------|----------------------------------------------------------------------------------------------------|----------------------------------------------------------------------------------------------------|
|                           | Legal Entity Na                       | Constellati                                       | ion Energy Gen                    | neration,                          |                              | In                | voice Amount        | 1,449.7 | 0 USD    |                    |        |                                                                                                    |                                                                                                    |                                                                                                    |
|                           | Supplier or P                         | arty WW GRAI                                      | INGER INC                         |                                    |                              | U                 | npaid Amount        | 1,449.7 | 0 USD    |                    |        | Inv                                                                                                    | oice Type                                                                                                    | Standard                                                                                                    |
|                           | Supplier                              | Site NG8025-0                                     | 1                                 |                                    |                              | Paym              | ent Currency        | USD     |          |                    |        | De                                                                                                    | escription                                                                                                    |                                                                                                    |
|                           | Addr                                  | ess SW JEFFE<br>PEORIA, I                         | CIAL SUPPLY,<br>ERSON AVENU       | 1017<br>JE,                        |                              | Tax Co            | ontrol Amount       |         |          |                    |        |                                                                                                    |                                                                                                    | Upload/View Documents                                                                                                    |
| ines Payı                 | Invoice E<br>ments                    | Vate 9/14/23                                      |                                   |                                    |                              |                   |                     |         |          |                    |        |                                                                                                    |                                                                                                    |                                                                                                    |
| tems<br><sub>View</sub> 🗸 | 🕎 🔐 Detach                            |                                                   |                                   |                                    |                              |                   |                     |         |          |                    |        |                                                                                                    |                                                                                                    |                                                                                                    |
| Line                      | Amount                                | Description                                       |                                   | Quantity                           | Unit Price                   | UOM<br>Name       | Ρ                   | urchase | Order    | Rece               | eipt   | Consur<br>Adv                                                                                                    | mption<br>/ice                                                                                                  | Tax Determinants                                                                                                    |
|                           |                                       |                                                   |                                   |                                    |                              |                   | Number              | Line    | Schedule | Number             | Line   | Number                                                                                                    | Line                                                                                                    | Ship-to Location                                                                                                    |
| 1                         | 1,449.70                              | FUSE, INDICAT                                     | ING, 0.5A,                        | 5                                  | 289.94                       | EACH              | 0000000             | 100     | 1        |                    |        |                                                                                                    |                                                                                                    | QDC-CONSTELLATION                                                                                                    |
|                           | Line * Regir                          | ne                                                | * Tax Name                        | Тах                                | x Jurisdiction               | * Tax             | Status              | * Rate  | Name     | Percentage         | Р      | Line                                                                                                    | Туре                                                                                                    | Am                                                                                                    |
|                           | Line * Regin                          | me X US TAX                                       | * Tax Name                        | Tax                                | x Jurisdiction               | * Tax Standa      | Status<br>rd        | * Rate  | Name     | Percentage<br>6.25 | P      | Line                                                                                                    | Туре                                                                                                    | Am                                                                                                    |
| ¢                         | Line * Regir<br>1 VERTE:              | me Y                                              | * Tax Name<br>STATE               | Tax                                | x Jurisdiction               | * Tax Standa      | Status<br>rd        | * Rate  | Name     | Percentage<br>6.25 | P      | Line                                                                                                    | Туре                                                                                                    | Am                                                                                                    |
| Totals                    | Line * Regin                          | me X US TAX                                       | * Tax Name<br>STATE               | Tax                                | x Jurisdiction               | * Tax :<br>Standa | Status<br>rd        | * Rate  | Name     | Percentage<br>6.25 | P      | Line                                                                                                    | Туре                                                                                                    | An                                                                                                    |
| •<br>Totals<br>ax charges | Line * Regin<br>1 VERTE:              | me X US TAX                                       | * Tax Name<br>STATE               | Ta:<br>ILL                         | x Jurisdiction               | * Tax Standa      | Status<br>rd        | * Rate  | Name     | Percentage<br>6.25 | P      | < Line                                                                                                    | Туре                                                                                                    | Am                                                                                                    |
| Totals                    | Line * Regin<br>1 VERTE:<br>s summary | me X US TAX                                       | * Tax Name<br>STATE               | <b>Ta</b> 2<br>ILL                 | x Jurisdiction               | * Tax Standa      | Status<br>rd        | * Rate  | Name     | Percentage<br>6.25 | P      | 4 Line                                                                                                    | Type                                                                                                    | Am<br>1,449.7                                                                                                    |
| otals                     | Line * Regin<br>1 VERTE:<br>s summary | me X US TAX S                                     | * Tax Name<br>STATE               | Ta:<br>ILL<br>0.00                 | x Jurisdiction               | * Tax Standa      | Status<br>rd        | * Rate  | Name     | Percentage<br>6.25 | P      | Line                                                                                                    | <b>Type</b><br>Items<br>Freight                                                                                 | Am<br>1,449.7<br>0.0                                                                                                    |
| otals                     | Line * Regin<br>1 VERTE:              | me X US TAX :<br>Inclusive<br>Self-Assessed       | * Tax Name<br>STATE<br>Tax<br>Tax | Ta:<br>ILL<br>0.00<br>90.60        | x Jurisdiction               | * Tax :<br>Standa | Status<br>rd        | * Rate  | Name     | Percentage<br>6.25 | ₽<br>} | 4 Misc                                                                                                    | Type<br>Items<br>Freight<br>ceilaneous                                                                          | Am<br>1,449.7<br>0.0                                                                                                    |
| otals                     | Line * Regin                          | me '<br>X US TAX :<br>Inclusive<br>Self-Assessed  | * Tax Name<br>STATE<br>Tax<br>Tax | <b>Ta</b><br>ILL<br>0.00<br>90.6   | x Jurisdiction               | * Tax :<br>Standa | <b>Status</b><br>rd | * Rate  | Name     | Percentage<br>6.25 | , P    | 4 Misc                                                                                                    | Type<br>Items<br>Freight<br>cellaneous<br>Tax                                                                   | Am<br>1,449.7<br>0.0                                                                                                    |
| otals<br>ax charges       | Line * Regin                          | me Y<br>X US TAX ::<br>Inclusive<br>Self-Assessed | * Tax Name<br>STATE<br>Tax<br>Tax | <b>Ta</b><br>ILL<br>0.00<br>90.6   | x Jurisdiction<br>INOIS<br>0 | * Tax Standa      | <b>Status</b><br>rd | * Rate  | Name     | Percentage<br>6.25 | • P    | 4 Misc                                                                                                    | Type<br>Items<br>Freight<br>cellaneous<br>Tax                                                                   | Am<br>1,449.7<br>0.0<br>0.0<br>1,449                                                                                                    |
| otals<br>ax charges       | Line * Regi<br>1 VERTE:               | me '<br>X US TAX ::<br>Inclusive<br>Self-Assessed | Tax Name<br>STATE<br>Tax<br>Tax   | <b>Ta</b><br>ILL<br>0.00<br>90.6   | x Jurisdiction               | * Tax Standa      | Status<br>rd        | * Rate  | Name     | Percentage<br>6.25 | P      | < Contract of the second second secon   | Type<br>Items<br>Freight<br>cellaneous<br>Tax<br>Subtotal                                                       | Am<br>1,449.7<br>0.0<br>0.0<br>1,449.7<br>0.0                                                                                                 |
| otals                     | Line * Regi<br>1 VERTE:               | me '                                              | * Tax Name<br>STATE<br>Tax<br>Tax | <b>Ta</b><br>ILL<br>0.00<br>90.6   | x Jurisdiction               | * Tax :<br>Standa | Status<br>rd        | * Rate  | Name     | Percentage<br>6.25 | • P    | Line                                                                                                    | Type<br>Items<br>Freight<br>cellaneous<br>Tax<br>Subtotal<br>epayments                                          | Am<br>1,449.3<br>0.0<br>1,449.3<br>0.0<br>1,449.3<br>0.0                                                                                      |
| otals<br>ax charges       | Line * Regi<br>1 VERTE:               | me '<br>X US TAX ::<br>Inclusive<br>Self-Assessed | * Tax Name<br>STATE<br>Tax<br>Tax | <b>Ta:</b><br>ILL<br>0.00<br>90.6  | x Jurisdiction               | * Tax Standa      | Status<br>rd        | * Rate  | Name     | Percentage<br>6.25 | P      | Line<br>Control of the second second se | Type<br>Items<br>Freight<br>cellaneous<br>Tax<br>Subtotal<br>spayments<br>ng Amount                             | Am<br>1,449.3<br>0.0<br>0.0<br>1,449.3<br>0.0<br>0.0<br>0<br>0<br>0<br>0<br>0<br>0<br>0                                                       |
| otals<br>ax charges       | Line * Regi<br>1 VERTE:               | me '<br>X US TAX ::<br>Inclusive<br>Self-Assessed | * Tax Name<br>STATE<br>Tax<br>Tax | <b>Ta</b> :<br>ILL<br>0.00<br>90.6 | x Jurisdiction               | * Tax Standa      | Status              | * Rate  | Name     | Percentage<br>6.25 | - P    | Line  Line  Remainir Invoic                                                                                                    | Type<br>Items<br>Freight<br>cellaneous<br>Tax<br>Subtotal<br>epayments<br>ing Amount<br>e Amount                | Am<br>1,449.7<br>0.0<br>0.0<br>1,449.7<br>0.0<br>0.0<br>0.0<br>1,449.7<br>0.0<br>1,449.7                                                      |
| otals<br>ax charges       | Line * Regi<br>1 VERTE:               | me '                                              | * Tax Name<br>STATE               | <b>Ta</b> :<br>ILL<br>0.00<br>90.6 | x Jurisdiction               | * Tax :<br>Standa | Status<br>rd        | * Rate  | Name     | Percentage<br>6.25 | Let    | Line Line Kischer                                                                                                    | Type<br>Items<br>Freight<br>cellaneous<br>Tax<br>Subtotal<br>epayments<br>ing Amount<br>e Amount<br>thheid Tax  | Am<br>1,449.3<br>0.0<br>1,449.3<br>0.0<br>1,449.3<br>0.0<br>1,449.3<br>0.0                                                                    |
| otals<br>ax charges       | Line * Regi<br>1 VERTE:               | me '                                              | * Tax Name<br>STATE               | <b>Ta</b><br>ILL<br>0.00<br>90.6   | x Jurisdiction               | standa            | Status              | * Rate  | Name     | Percentage<br>6.25 | , P    | Line Line Kischer                                                                                                    | Type<br>Items<br>Freight<br>ceilaneous<br>Tax<br>Subtotal<br>epayments<br>ng Amount<br>e Amount<br>thheid Tax   | Am<br>1,449.3<br>0.0<br>1,449.3<br>0.0<br>1,449.3<br>0.0<br>1,449.3<br>0.0<br>1,449.3<br>0.0<br>0,0<br>0,0<br>0,0<br>0,0<br>0,0<br>0,0<br>0,0 |
| otals<br>ax charges       | Line * Regi<br>1 VERTE:               | me '                                              | * Tax Name<br>STATE               | <b>Ta</b><br>ILL<br>0.00<br>90.6   | x Jurisdiction               | standa            | Status<br>rd        | * Rate  | Name     | Percentage<br>6.25 | Les    | Line Line Kischer                                                                                                    | Type<br>Items<br>Freight<br>cellaneous<br>Tax<br>Subtotal<br>epayments<br>ing Amount<br>thheid Tax<br>epayments | Am<br>1,449.3<br>0.0<br>1,449.3<br>0.0<br>1,449.3<br>0.0<br>1,449.3<br>0.0<br>0,0<br>1,449.3<br>0,0<br>0,0                                    |

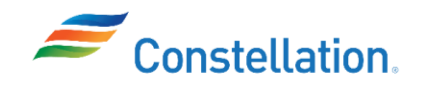

Note: The due date of payment of the Invoice can be viewed in the Payments tab of the Invoice. Check for the payment Due Date under the Installments section of the tab.

| Lines Payment | ts         |               |        |                      |        |                    |          |                  |      |                  |
|---------------|------------|---------------|--------|----------------------|--------|--------------------|----------|------------------|------|------------------|
| Payments      |            |               |        |                      |        |                    |          |                  |      |                  |
| Number        | Payment Do | cument Status | Rec    | onciled Payment Date | Paid A | mount Address      |          |                  |      | Remit-to Account |
| No payments.  |            |               |        |                      |        | USD                |          |                  |      |                  |
| Installments  | 3          |               |        |                      |        | Applied Prepa      | ayments  |                  |      |                  |
| Number        | Due Data   | Amount (US    | SD)    | Payment Method       |        | Number             | Purchase | Applied Amount ( | USD) | Description      |
| Number        | Due Date   | Gross         | Unpaid | Payment Methou       |        | Number             | Order    | Тах              | Item | Description      |
| 1 🕓           | 10/11/23   | 131.73        | 131.73 | CHECK                |        | No applied prepaym | ents.    |                  |      |                  |
|               |            | 131.73        | 131.73 |                      |        |                    |          |                  |      |                  |
|               |            |               |        |                      |        |                    |          |                  |      |                  |

#### 6. The View Invoices page is displayed. Click the Advanced button.

| View Invoices     |   |                    |                                                                                                    | Done                        |
|-------------------|---|--------------------|----------------------------------------------------------------------------------------------------|-----------------------------|
|                   |   |                    | 6                                                                                                    |                             |
| ✓ Search          |   |                    | Advanced Saved Sav | earch All Invoices 🗸        |
|                   |   |                    |                                                                                                    | ** At least one is required |
| ** Invoice Number |   | Consumption Advice |                                                                                                    |                             |
| ** Supplier       | • | Invoice Status     | ~                                                                                                    |                             |
| Supplier Site     | • | Paid Status        | ~                                                                                                    |                             |
| ** Purchase Order |   | Payment Number     |                                                                                                    |                             |
|                   |   |                    |                                                                                                    | Search Reset Save           |

- 7. Additional Search fields are displayed.
  - a. Select the required search criteria, select an appropriate Operator, and enter the required value in the search field. For this example, we have selected the Purchase Order field, selected the Purchase Order Operator as Starts with and entered 0000 in the field.
  - b. Click the Search button.

Note: It is mandatory to populate at least one field marked by \*\*.

| View Invoices      |               |               |   |                |                 |                       | Done                  |
|--------------------|---------------|---------------|---|----------------|-----------------|-----------------------|-----------------------|
|                    |               |               |   |                |                 |                       | -                     |
| Search             |               |               |   |                |                 | Basic Saved Search    | All Invoices 🗸        |
|                    |               |               |   |                |                 | ** At                 | least one is required |
| ** Invoice Number  | Starts with   | ~             |   | Invoice Status | Equals ~        | ~                     |                       |
| ** Supplier        | Equals        | ~             | • | Paid Status    | Equals 🗸        | ~                     |                       |
| 7a Supplier Site   | Equals        | ~             | • | Payment Number | Equals 🗸        |                       |                       |
| ** Purchase Order  | Starts with   | <b>~</b> 0000 |   | Invoice Amount | Equals 🗸        |                       |                       |
| Consumption Advice | Starts with   | ~             | ] | Invoice Date   | Equals v m/d/yy | Č.                    |                       |
| Due Date           | Equals v m/d/ | y Éô          |   |                | 71              |                       |                       |
|                    |               |               |   |                |                 | Search Reset Add Fiel | ds 🔻 Reorder          |

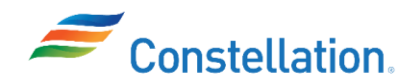

8. The Search Results are displayed. Click the Invoice Number hyperlink to view the Invoice details.

| S | Search Results<br>view ▼   ፺ | S<br>📄 Detach |          |                   |                 |               |                  |                   |                   |                   |          |
|---|------------------------------|---------------|----------|-------------------|-----------------|---------------|------------------|-------------------|-------------------|-------------------|----------|
| - | Invoice<br>Number            | Invoice Date  | Туре     | Purchase<br>Order | Supplier        | Supplier Site | Unpaid<br>Amount | Invoice<br>Amount | Invoice<br>Status | Payment<br>Number | Comments |
|   | INV-914                      | 9/14/23       | Standard | 000000000009      | WW GRAINGER INC | NG8025-01     | 1,449.70 USD     | 1,449.70 USD      | In proc           |                   |          |
| 8 | IV-913                       | 9/13/23       | Standard | 000000000009      | WW GRAINGER INC | NG8025-01     | 0.00 USD         | 0.00 USD          | Cancel            |                   |          |

9. The Invoice page for the selected invoice is displayed. Review the details of the Invoice. Note: The below image of an Invoice shows the Summary Tax Lines. The tax here is calculated automatically using fields such as Ship-To-Location, Product, Commodity Code, etc.

| nitoreeri                               |                                     |                                                                         |                                                                                                    |                                                                                                    |                   |                     | _       |          |                    |               |                                                                                                    |                                                                                          |                                                                                                    |
|-----------------------------------------|-------------------------------------|-------------------------------------------------------------------------|----------------------------------------------------------------------------------------------------|----------------------------------------------------------------------------------------------------|-------------------|---------------------|---------|----------|--------------------|---------------|----------------------------------------------------------------------------------------------------|------------------------------------------------------------------------------------------|----------------------------------------------------------------------------------------------------|
|                                         | Business U                          | Unit Nuclear                                                            | States in the local division in the local division in the local di | A CONTRACTOR OF A CONTRACTOR OF A CONTRACTOR OF A CONTRACTOR AND A CONTRACTOR AND A CONTRAC |                   |                     |         |          |                    |               |                                                                                                    |                                                                                          | and the second second                                                                                                    |
|                                         | Legal Entity Na                     | Constellation Energy                                                    | Generation,                                                                                                    |                                                                                                    | In                | voice Amount        | 1,449.7 | O USD    |                    |               |                                                                                                    |                                                                                          | Chandrad                                                                                                    |
|                                         | Supplier or Pa                      | arty WW GRAINGER INC                                                    | ;                                                                                                    |                                                                                                    | U                 | npaid Amount        | 1,449.7 | 70 USD   |                    |               | Inv                                                                                                    | оксе туре                                                                                | Standard                                                                                                    |
|                                         | Supplier                            | Site NG8025-01                                                          |                                                                                                    |                                                                                                    | Payn              | ent Currency        | USD     |          |                    |               | De                                                                                                    | escription                                                                               |                                                                                                    |
|                                         | Addr<br>Invoice D                   | COMMERCIAL SUP<br>SW JEFFERSON AV<br>PEORIA, IL 6160539<br>Date 9/14/23 | PLY, 1017<br>ENUE,<br>48                                                                                                    |                                                                                                    | Tax Co            | ontrol Amount       |         |          |                    |               |                                                                                                    |                                                                                          | Upload/View Documents                                                                                                    |
| -ines Paym                              | nents                               |                                                                         |                                                                                                    |                                                                                                    |                   |                     |         |          |                    |               |                                                                                                    |                                                                                          |                                                                                                    |
| View 🔻                                  | 🕎 🔛 Detach                          |                                                                         |                                                                                                    |                                                                                                    |                   |                     |         |          |                    |               |                                                                                                    |                                                                                          |                                                                                                    |
| Line                                    | Amount                              | Description                                                             | Quantity                                                                                                    | Unit Price                                                                                                    | UOM<br>Name       | P                   | urchase | Order    | Rece               | eipt          | Consur<br>Adv                                                                                                    | nption                                                                                   | Tax Determinar                                                                                                    |
|                                         |                                     |                                                                         |                                                                                                    |                                                                                                    | Hume              | Number              | Line    | Schedule | Number             | Line          | Number                                                                                                    | Line                                                                                     | Ship-to Location                                                                                                    |
| 1                                       | 1,449.70                            | FUSE, INDICATING, 0.5A,                                                 | 5                                                                                                    | 289.94                                                                                                    | EACH              | 0000000             | 100     | 1        |                    |               |                                                                                                    |                                                                                          | QDC-CONSTELLATIO                                                                                                    |
| View 🔻                                  | Line * Regir                        | ne * Tax Nar                                                            | ne Ta                                                                                                    | ax Jurisdiction                                                                                                    | * Tax             | Status              | * Rate  | e Name   | Percentage         | P             | Shipping                                                                                                    | ) and Ha                                                                                 | andling<br>A                                                                                                    |
| View 🗸                                  | Line * Regir                        | ne * Tax Nar<br>X US TAX STATE                                          | ne Ta                                                                                                    | ax Jurisdiction                                                                                                    | * Tax Standa      | <b>Status</b><br>rd | * Rate  | e Name   | Percentage<br>6.25 | P             | Shipping<br>Line                                                                                                 | ) and Ha                                                                                 | andling<br>A                                                                                                    |
| View                                    | Line * Regir                        | ne * Tax Nar<br>X US TAX STATE                                          | ne Ti<br>I∟                                                                                                    | ax Jurisdiction                                                                                                    | * Tax Standa      | <b>Status</b><br>rd | * Rate  | e Name   | Percentage<br>6.25 | P             | Shipping<br>Line                                                                                                 | g and Ha                                                                                 | andling<br>A                                                                                                    |
| View ▼<br>∢<br>Totals<br>Tax charges a  | Line * Regir<br>1 VERTE)<br>summary | me <b>* Tax Na</b> r<br>X US TAX STATE                                  | ne Ti<br>ĭ∟                                                                                                    | ax Jurisdiction                                                                                                    | * Tax :<br>Standa | Status<br>rd        | * Rate  | e Name   | Percentage<br>6.25 | P             | Shipping<br>Line                                                                                                 | g and Ha                                                                                 | andling<br>A                                                                                                    |
| View •                                  | Line * Regir<br>1 VERTE)<br>summary | ne * Tax Nar<br>X US TAX STATE                                          | ne Ti<br>IL<br>0.                                                                                                    | ax Jurisdiction                                                                                                    | * Tax Standa      | Status<br>rd        | * Rate  | • Name   | Percentage<br>6.25 | P             | Shipping<br>Line                                                                                                 | g and Ha                                                                                 | andling<br>A<br>1,446                                                                                                    |
| View •                                  | Line * Regir<br>1 VERTE)<br>summary | ne * Tax Nar<br>X US TAX STATE                                          | ne Ti<br>IL<br>0.<br>90.                                                                                                    | ax Jurisdiction<br>LINOIS<br>00<br>61                                                                                                    | * Tax Standa      | Status<br>rd        | * Rate  | ∍ Name   | Percentage<br>6.25 | P             | Shipping<br>Line                                                                                                 | g and Ha<br>Type<br>Items<br>Freight                                                     | andling<br>•<br>1,446<br>0                                                                                                    |
| View •                                  | Line * Regir<br>1 VERTE)<br>summary | ne * Tax Nar<br>X US TAX STATE                                          | ne Ti<br>IL<br>0.<br>90.                                                                                                    | ax Jurisdiction                                                                                                    | * Tax Standa      | Status<br>rd        | * Rate  | ⊳ Name   | Percentage<br>6.25 | P<br>,        | Shipping<br>Line                                                                                                 | g and Ha<br>Type<br>Items<br>Freight<br>zellaneous                                       | andling<br>•<br>1,446<br>0<br>0                                                                                                    |
| View v                                  | Line * Regir<br>1 VERTE)<br>summary | ne * Tax Nar<br>X US TAX STATE                                          | ne Ti<br>IL<br>0.<br>90.                                                                                                    | ax Jurisdiction                                                                                                    | * Tax :<br>Standa | Status<br>rd        | * Rate  | ⊳ Name   | Percentage<br>6.25 | P             | Shipping<br>Line                                                                                                 | ttems<br>Freight<br>Tax                                                                  | andling<br>•<br>1,445<br>c<br>c                                                                                                    |
| View v                                  | Line * Regir<br>1 VERTE)            | ne * Tax Nar<br>X US TAX STATE                                          | ne Ti<br>IL<br>0.<br>90.                                                                                                    | ax Jurisdiction<br>LINOIS<br>00<br>61                                                                                                    | * Tax :<br>Standa | Status<br>rd        | * Rate  | ⊳ Name   | Percentage<br>6.25 | P             | Shipping<br>Line                                                                                                 | g and Ha<br>Type<br>Items<br>Freight<br>cellaneous<br>Tax<br>Subtotal                    | andling<br>A<br>1,446<br>(<br>(<br>(<br>(<br>)<br>(<br>)<br>(<br>)<br>(<br>)<br>(<br>)<br>(<br>)<br>(<br>)<br>(<br>)                   |
| View View View View View View View View | Line * Regir<br>1 VERTE)<br>summary | ne * Tax Nar<br>X US TAX STATE<br>Inclusive Tax<br>Self-Assessed Tax    | ne Ti<br>IL<br>0.<br>90.                                                                                                    | ax Jurisdiction                                                                                                    | * Tax :<br>Standa | Status<br>rd        | * Rate  | e Name   | Percentage<br>6.25 | P             | Shipping                                                                                                    | ttems<br>Type<br>Items<br>Freight<br>Tax<br>Subtotal                                     | andling<br>1,446<br>(<br>(<br>(<br>1,446<br>(<br>(<br>(<br>(<br>(<br>(<br>(<br>(<br>(<br>(<br>(<br>(<br>(                              |
| View View View View View View View View | Line * Regir<br>1 VERTE)<br>summary | ne ° Tax Nar<br>X US TAX STATE<br>Inclusive Tax<br>Self-Assessed Tax    | ne Ti<br>IL<br>0.<br>90.                                                                                                    | ax Jurisdiction<br>LINCIS<br>00<br>61                                                                                                    | * Tax :<br>Standa | Status<br>rd        | * Rate  | e Name   | Percentage<br>6.25 | P<br>,        | Shipping                                                                                                    | Items<br>Freight<br>kellaneous<br>Tax<br>Subtotal                                        | andling<br>1,446<br>0<br>1,446<br>0<br>0<br>0<br>1,446<br>0<br>0<br>0<br>0<br>0<br>0<br>0<br>0<br>0<br>0<br>0<br>0<br>0                |
| View View View View View View View View | Line * Regir<br>1 VERTE)            | ne ° Tax Nar<br>X US TAX STATE<br>Inclusive Tax<br>Self-Assessed Tax    | ne Ti<br>IL<br>0.<br>90.                                                                                                    | ax Jurisdiction<br>LINCIS<br>00<br>61                                                                                                    | * Tax I           | Status<br>rd        | * Rate  | e Name   | Percentage<br>6.25 | P             | Shipping                                                                                                    | Items<br>Freight<br>kellaneous<br>Tax<br>Subtotal<br>payments<br>ng Amount               | andling                                                                                                    |
| View •<br>Totals<br>Tax charges         | Line * Regir<br>1 VERTE)<br>summary | ne ° Tax Nar<br>X US TAX STATE<br>Inclusive Tax<br>Self-Assessed Tax    | ne Ti<br>IL<br>0.<br>90.                                                                                                    | ax Jurisdiction                                                                                                    | * Tax Standa      | Status<br>rd        | * Rate  | e Name   | Percentage<br>6.25 | P >           | Shipping                                                                                                    | Type<br>Items<br>Freight<br>Tax<br>Subtotal<br>payments<br>ag Amount                     | andling                                                                                                    |
| View •<br>Totals<br>Tax charges         | Line * Regir<br>1 VERTE3            | me * Tax Nar<br>X US TAX STATE                                          | ne Ti<br>IL<br>0.<br>90.                                                                                                    | ax Jurisdiction<br>LINOIS                                                                                                    | * Tax :<br>Standa | Status<br>rd        | * Rate  | e Name   | Percentage<br>6.25 | P ,           | Shipping                                                                                                    | Type Items Items Freight Tax Subtotal payments g Amount thheid Tax                       | andling<br>• A<br>1,446<br>()<br>()<br>()<br>()<br>()<br>()<br>()<br>()<br>()<br>()<br>()<br>()<br>()                                  |
| View View View View View View View View | Line * Regir<br>1 VERTE)            | ne * Tax Nar<br>X US TAX STATE<br>Inclusive Tax<br>Self-Assessed Tax    | ne T.<br>IL<br>0.<br>90.                                                                                                    | ax Jurisdiction<br>LINOIS                                                                                                    | * Tax t           | Status<br>rd        | * Rate  | e Name   | Percentage         | P<br>,<br>Les | Shipping                                                                                                    | Type<br>Items<br>Freight<br>Subtotal<br>ag Amount<br>ag Amount<br>thheid Tax<br>payments | andling<br>A<br>1,446<br>C<br>C<br>C<br>C<br>1,445<br>C<br>C<br>1,445<br>C<br>C<br>C<br>C<br>C<br>C<br>C<br>C<br>C<br>C<br>C<br>C<br>C |
| View •<br>Totals<br>Tax charges         | Line * Regir<br>1 VERTE)<br>summary | ne * Tax Nar<br>X US TAX STATE<br>Inclusive Tax<br>Self-Assessed Tax    | ne T.<br>IL<br>0.<br>90.                                                                                                    | ax Jurisdiction                                                                                                    | * Tax i<br>Standa | Status<br>rd        | * Rate  | e Name   | Percentage         | P<br>,        | Shipping<br>Line<br>Cline<br>Misc<br>Sinclusive Pre<br>Remainir<br>Invoic<br>Less Wi<br>Exclusive Pre<br>Less Si | Type Items Items Freight Tax Subtotal gagAmount thheid Tax Retainage                     | andling<br>A<br>1,446<br>0<br>1,446<br>0<br>1,446<br>0<br>0<br>1,446<br>0<br>0<br>0<br>0<br>0<br>0<br>0<br>0<br>0<br>0<br>0<br>0<br>0  |

## System Steps – Searching for Agreements

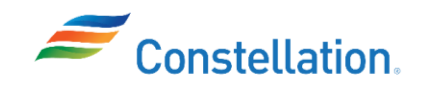

- 1. The Oracle Cloud Home page is displayed.
  - e. Click the Supplier Portal tab.
  - f. Click the Supplier Portal infotile.

| ORACLE                                               |          |  |
|------------------------------------------------------|----------|--|
| Good afternoon,<br>a<br>Supplier Portal Tools Others |          |  |
|                                                      | - String |  |

2. The Supplier Portal page is displayed. Click the Manage Agreements hyperlink under the Agreements section of the Tasks list.

| Supplier Portal                      |                                                                                                |                                                                                                    |     |
|--------------------------------------|------------------------------------------------------------------------------------------------|----------------------------------------------------------------------------------------------------|-----|
| Search Orders V Order Number         | ्<br>्<br>्                                                                                    |                                                                                                    |     |
| Tasks                                |                                                                                                |                                                                                                    | 6   |
| Orders                               |                                                                                                |                                                                                                    | - T |
| Manage Orders                        | Requiring Attention                                                                            | Recent Activity                                                                                                    |     |
| Manage Schedules                     | 4                                                                                              |                                                                                                    |     |
| Acknowledge Schedules in Spreadsheet |                                                                                                |                                                                                                    |     |
| Agreements                           |                                                                                                | 7                                                                                                    |     |
| Manage Agreements                    |                                                                                                | No data available                                                                                                    |     |
| Shipments                            | 110                                                                                            | a                                                                                                    |     |
| - Manage Shinments                   | 110                                                                                            | Transaction Departs                                                                                                    |     |
| Create ASN                           |                                                                                                | Last 30 Days                                                                                                    |     |
| Create ASBN                          |                                                                                                | Invoice Amount 1.17K USD                                                                                                    |     |
| Upload ASN or ASBN                   | 100                                                                                            | Invoice Price Variance Amount 0 USD                                                                                                    |     |
| View Receipts                        | 100                                                                                            |                                                                                                    |     |
| View Returns                         | Schedules Overdue or Due Today Invoices Overdue                                                |                                                                                                    |     |
| Consigned Inventory                  |                                                                                                | and a second second sec |     |
| Review Consumption Advices           |                                                                                                |                                                                                                    |     |
| Invoices and Payments                | Supplier News                                                                                  |                                                                                                    |     |
| Create Invoice                       | Please visit https://www.constellationenergy.com/our-work/supplik<br>Supplier Code of Conduct. | ers/latest-updates.html for the link to our                                                                                                    |     |
| View Invoices                        | Please visit https://www.constellationenergy.com/our-work/supplie                              | ers/involcing-and-payments.html to access our                                                                                                    |     |
| View Payments                        | Invoicing and Payments FAQ page                                                                |                                                                                                    |     |

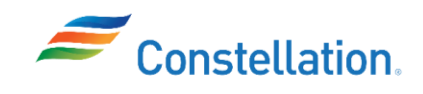

- 3. The Manage Agreements page is displayed.
  - a. You can populate any of the fields such as Procurement BU, Status, Supplier Site or Agreement as required. For this example, we have populated the Procurement BU field with Nuclear.
  - b. Click the Search button.

| Manage Agre   | ements (?)     |           | Doue                                                                                    |
|---------------|----------------|-----------|-----------------------------------------------------------------------------------------|
| Headers Lines |                |           |                                                                                         |
| Search        |                |           | Advanced         Manage Watchilst         Saved Search         All Agreements         V |
| - 3a          | Procurement BU | Nuclear V | Status                                                                                  |
|               | Supplier Site  | •         | Include Closed and Expired Documents No 🗸                                               |
|               | Agreement      |           |                                                                                         |
|               |                |           | Search Reset Save                                                                       |

4. The Search Results with all the relevant agreements are displayed. Click the Agreement hyperlink of the required transaction.

| Manage Agreements                              | s              |                  |                           | <b>3</b>      |                 |                            | _              | _          |          |            | Done |
|------------------------------------------------|----------------|------------------|---------------------------|---------------|-----------------|----------------------------|----------------|------------|----------|------------|------|
| Search Search Results Actions view view Format | - 第 ⋤          | Freeze           | 🔐 Detach 👴 Wrap           |               | Advanced M      | anage Watchlist Sa         | aved Sear      | rch All Ag | reements |            | ~    |
| Procurement B                                  | J Agreement    | Agreemer<br>Date | <sup>n1</sup> Description | Supplier Site | Buyer           | Agreement Rel<br>Amount Ar | eased<br>mount | Currency   | Status   | Start Date |      |
| Nuclear                                        | 01382991       | 9/20/23          | 2023 GRAINGER             | NG8025-01     | Gagliardi, Gi   | 7,                         | 659.23 l       | JSD        | Open     | 1/31/23    |      |
| Nuclear 4                                      | 01345967       | 9/20/23          | 2022 GRAINGER CONTRACT    | NG8025-01     | Gagliardi, Gi   |                            | 0.00 L         | JSD        | Open     | 1/20/22    |      |
| Nuclear                                        | 00606656-REL00 | 005 9/20/23      | JAF - 2021 IMD GRAINGER   | NX18442-03    | Troiano, Lori M |                            | 281.60 l       | JSD        | Open     | 1/6/21     |      |
| Nuclear                                        | 00606656-REL00 | 00E 9/20/23      | JAF - GRAINGER MISC MAT   | NX18442-03    | Troiano, Lori M |                            | 0.00 (         | JSD        | Open     | 1/1/21     |      |
| Nuclear                                        | 00606656-REL00 | 00E 9/20/23      | JAF - 2022 GRAINGER MAT   | NX18442-03    | Troiano, Lori M |                            | 0.00 (         | JSD        | Open     | 1/1/22     |      |
| Nuclear                                        | 00606656-REL00 | 00€ 9/20/23      | JAF - 2022 SAFETY MATERI  | NX18442-03    | Troiano, Lori M |                            | 0.00 1         | JSD        | Open     | 1/1/22     |      |
| Nuclear                                        | 00606656-REL00 | 00€ 9/20/23      | JAF - 2022 MATERIALS FOR  | NX18442-03    | Troiano, Lori M |                            | 0.00 1         | JSD        | Open     | 1/1/22     |      |
| Nuclear                                        | 00606656-REL00 | 00€ 9/20/23      | JAF - 2022 SUPPLIES FOR   | NX18442-03    | Troiano, Lori M |                            | 0.00 1         | JSD        | Open     | 1/1/22     |      |
| Nuclear                                        | 00606656-REL00 | 00€ 9/20/23      | JAF - MATERIALS FOR MSU   | NX18442-03    | Troiano, Lori M |                            | 0.00 (         | JSD        | Open     | 1/4/22     |      |
| Nuclear                                        | 00606656-REL00 | 00€ 9/20/23      | JAF - VMI FME MATERIAL (  | NX18442-03    | Troiano, Lori M |                            | 0.00 (         | JSD        | Open     | 1/4/22     |      |
| Nuclear                                        | 00606656-REL00 | 007 9/20/23      | JAF - VMI FOR 2022 (WW G  | NX18442-03    | Troiano, Lori M |                            | 0.00 1         | JSD        | Open     | 1/7/22     |      |
| Nuclear                                        | 00606656-REL00 | 007 9/20/23      | JAF - SECURITY BLANKET    | NX18442-03    | Troiano, Lori M |                            | 0.00 L         | JSD        | Open     | 1/10/22    |      |
| Nuclear                                        | 00606656-REL00 | 008 9/20/23      | JAF - GRAINGER MISC MAT   | NX18442-03    | Troiano, Lori M |                            | 897.10 l       | JSD        | Open     | 1/11/23    |      |
| Nuclear                                        | 00606656-REL00 | 007 9/20/23      | JAF - J1R25 VMI (VENDOR   | NX18442-03    | Troiano, Lori M |                            | 0.00 (         | JSD        | Open     | 7/1/22     |      |
| Nuclear                                        | 00606656-REL00 | 007 9/20/23      | NMP - 2022 RP - PURCHAS   | NX18442-03    | Troiano, Lori M |                            | 0.00 l         | JSD        | Open     | 7/27/22    |      |
| Nuclear                                        | 00606656-REL00 | 007 9/20/23      | JAF - J1R25 - RX SERVICES | NX18442-03    | Troiano, Lori M |                            | 0.00 (         | JSD        | Open     | 9/23/22    |      |
| Nuclear                                        | 00606656-REL00 | 007 9/20/23      | JAF - 2023 RP GRAINGER    | NX18442-03    | Trolano, Lori M |                            | 0.00 (         | JSD        | Open     | 1/1/23     |      |
| Nuclear                                        | 00606656-REL00 | 007 9/20/23      | JAF - 2023 SAFETY GRAIN   | NX18442-03    | Trolano, Lori M |                            | 0.00 (         | JSD        | Open     | 1/1/23     | +    |

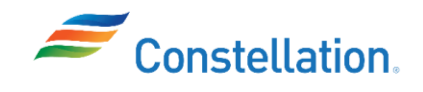

- 5. The Agreement page of the selected agreement is displayed.
  - a. Review the details of the agreement as required.
  - b. You can also click the View PDF button to download and review the details of the agreement, if required.

| ~~~~~~~~~~~~~~~~~~~~~~~~~~~~~~~~~~~~~~~ |                  |                  |                 |                           |                        |
|-----------------------------------------|------------------|------------------|-----------------|---------------------------|------------------------|
| General                                 |                  |                  |                 |                           |                        |
| Procurement BU                          | Nuclear          | Supplier         | WW GRAINGER INC | Start Date                | 1/20/22                |
| Agreement                               | 01345967         | Supplier Site    | NG8025-01       | End Date                  |                        |
| Status                                  | Open             | Supplier Contact |                 | Agreement Amount          | 0                      |
| Buyer                                   | Gianna Gagliardi | Communication    |                 | Minimum Release<br>Amount |                        |
| Creation Date                           | 9/20/23          | Method           | None            | Released Amount           | 0.00 USD               |
|                                         |                  |                  |                 | Description               | 2022 GRAINGER CONTRACT |
| Terms Notes and Attachme                | nts              |                  |                 |                           |                        |
| Note to Supplie                         | r                |                  |                 | U                         | pload/View Documents   |
| Additional Information                  | 1                |                  |                 |                           |                        |
| AS Revision Number                      |                  | Safety Code      | 4               | Contract Approver         | 036756                 |

You have successfully completed the steps to search for POs, Schedules, Invoices and Agreements on the Supplier Portal.